# 🔹 letaria ゲストでミーティングに参加する方法

### O döcomo Solutions

- ~ 事前準備 ~
  - ✓ マイクやカメラが接続されているPCまたはタブレット等を用意します
  - ✓ Windowsの場合はブラウザだけでミーティング参加できます(Chromeブラウザを推奨)
  - ✓ タブレットやスマートフォンの場合はAppStoreまたはGooglePlayよりアプリを事前にイン ストールしてください("letaria"で検索)

### 招待メールから参加ボタンまたは参加URLをクリックします

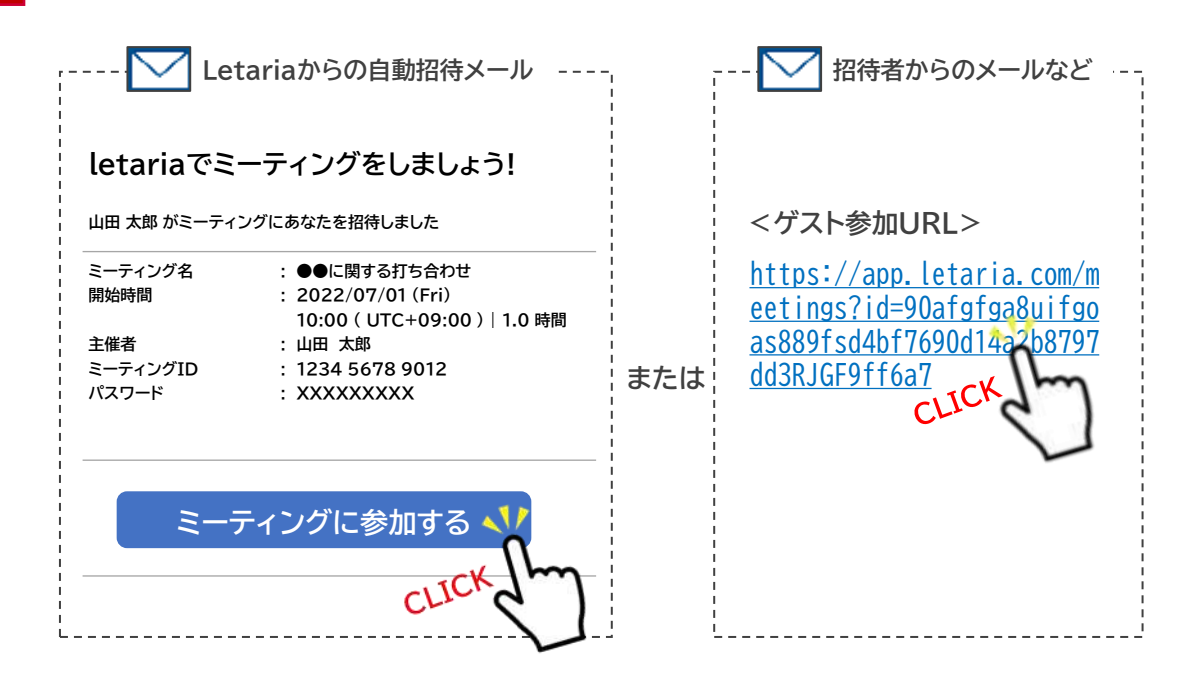

# 2 ゲスト参加画面で「表示名」を入力します(ご自身のお名前など)

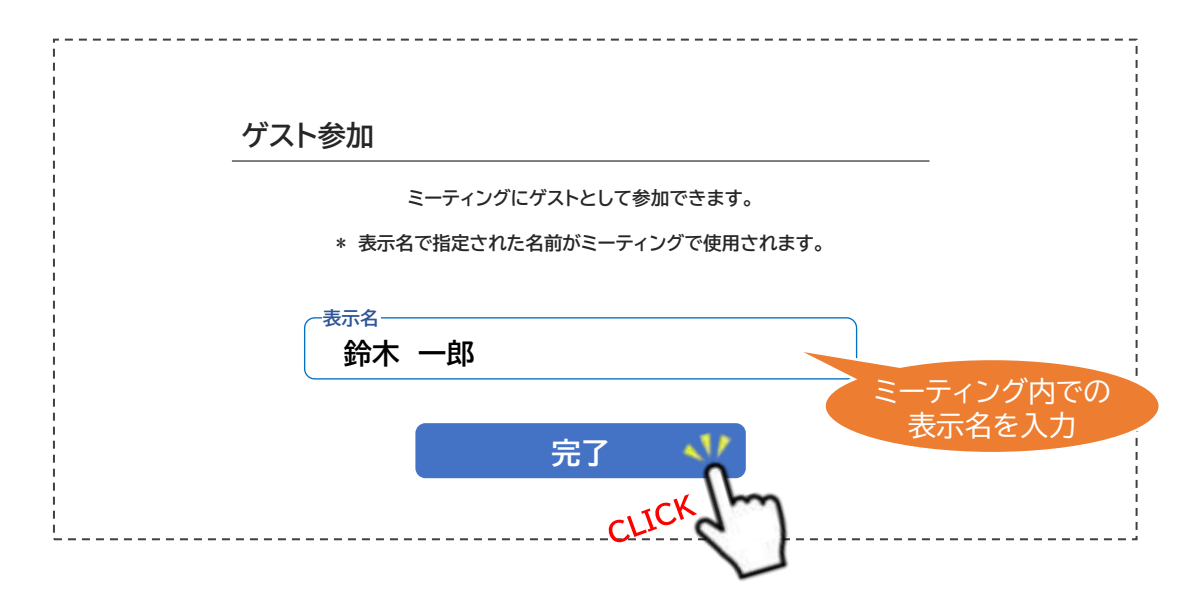

Copyright © NTT DOCOMO SOLUTIONS, Inc. 2025. All Rights Reserved.

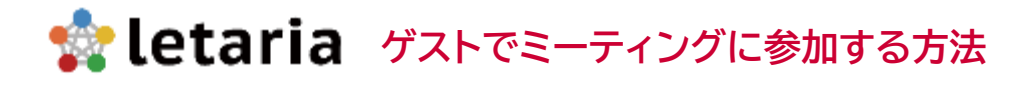

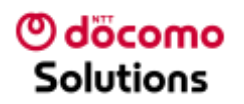

#### 3 使用するマイクやカメラなどを確認して「参加」をクリックします

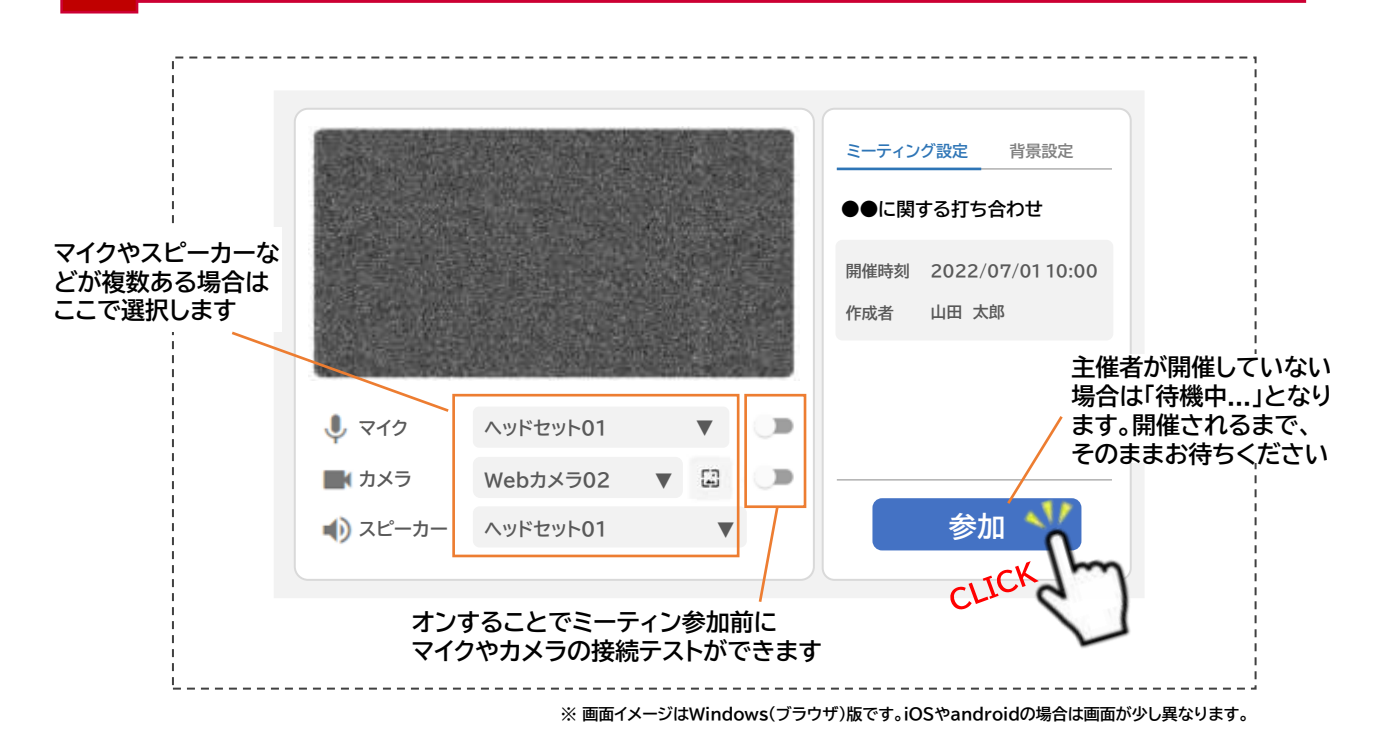

## 4 ミーティングへ参加完了です

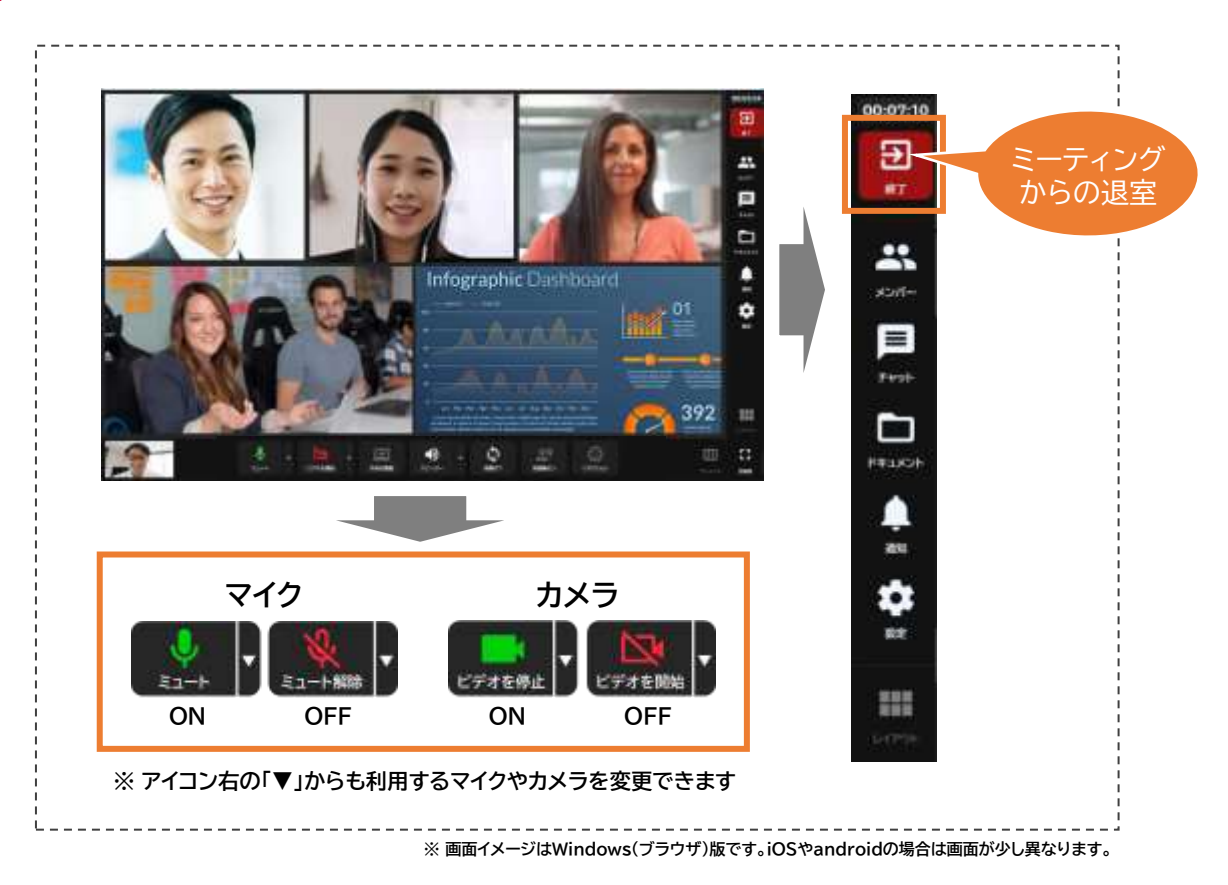

Copyright © NTT DOCOMO SOLUTIONS, Inc. 2025. All Rights Reserved.